# RV215Wのワイドエリアネットワーク(WAN)の 設定

## 目的

ワイドエリアネットワーク(WAN)は、広いエリアをカバーするネットワークです。最も人気のあ るWANはインターネットです。ユーザまたはユーザのネットワークは、インターネットサービス プロバイダー(ISP)を介してインターネットに接続できます。ISPは、インターネット接続を使用 してクライアントをセットアップするための複数の方法を提供します。RV215Wは、IPv4アドレ ス用の自動DHCP、スタティックIP、PPPoE、PPTP、およびL2TPと、IPv6アドレス用の自動 DHCPv6、スタティックIP、およびPPPoEををサポートします。

この記事では、RV215WでWAN接続を設定する方法について説明します。

### 該当するデバイス |ファームウェアのバージョン

• RV215W | 1.1.0.5 (最新のダ<u>ウンロード</u>)

## WANの設定

#### 自動設定DHCP IPv4

Dynamic Host Configuration Protocol(DHCP)は、ネットワークに接続するときに自動的にコンピュータにIPアドレスを割り当てるネットワークプロトコルです。DHCPは、IPアドレスを頻繁に変更するデバイスに使用されます。自動設定により、DHCPは設定をほとんど必要としません。

ステップ1:Web設定ユーティリティにログインし、[**Networking**] > [**WAN**] > [**WAN**] > [

| Internet Setup            |                      |                                          |
|---------------------------|----------------------|------------------------------------------|
| Internet Connection Type: | Automatic Configurat | tion - DHCP 🔻                            |
| Optional Settings         |                      |                                          |
| Host Name:                | router8E0126         |                                          |
| Domain Name:              | domainname.com       |                                          |
| MTU:                      | 🖲 Auto 🔘 Manual      |                                          |
| Size:                     | 1500                 | Bytes (Range: 576 - 1500, Default: 1500) |
| Save Cancel               | ]                    |                                          |

ステップ2:[Internet Connection Type]ドロップダウンリストから、[**Automatic Configuration -** DHCP]を選択します。

ステップ3:(オプション)[Optional Settings]領域で次の設定を行います。

・ Host Name — RV215Wのホスト名を入力します。ホスト名は、RV215Wにリモートでログイ ンするユーザを識別します。

・ Domain Name — RV215Wのドメイン名を入力します。

・ MTU:Maximum Transmit Unit(MTU;最大伝送ユニット)に対して必要な設定方法に対応する オプションボタンをクリックします。MTUは、ネットワーク経由で送信できる最大パケットのサ イズです。DHCP接続の標準MTUは1500バイトです。

- Auto — RV215WはMTUサイズを自動的に設定します。

- Manual:ユーザはMTUサイズを手動で設定します。

・ Size:[MTU]フィールドで[Manual]オプションボタンをクリックした場合は、MTUサイズを入力 します。MTUサイズを小さくすると、データの小さなバーストを送信する特定のアプリケーショ ンにとって有益な場合がありますが、通常はデフォルトのMTUサイズで十分です。

ステップ4:[Save]をクリ**ックします**。

#### スタティックIP IPv4

スタティックIPアドレスは、デバイスに長時間にわたって割り当てられるアドレスです。スタティックIPアドレスは、主に、Webサイトホスティングやインターネット上の他のサービスなどの IPアドレスを変更しないデバイスサービスに使用されます。インターネットサービスプロバイダー(ISP)は、RV215WのWAN接続にスタティックIPアドレスを提供します。

| Internet Connection Type: | Statio | : IP     |       |       | -                                    |
|---------------------------|--------|----------|-------|-------|--------------------------------------|
| Static IP Settings        |        |          |       |       |                                      |
| Internet IP Address:      | 192    | . 168    | . 10  | . 100 | (Hint: 192.168.100.100)              |
| Subnet Mask:              | 255    | . 255    | . 255 | . 0   | (Hint: 255.255.255.0)                |
| Default Gateway:          | 192    | . 168    | . 10  | . 1   | (Hint: 192.168.100.1)                |
| Static DNS 1:             | 8      | . 8      | . 8   | . 8   | (Hint: 1.2.3.4)                      |
| Static DNS 2:             | 8      | . 8      | . 4   | . 4   |                                      |
| Optional Settings         |        |          |       |       |                                      |
| Host Name:                | router | 8E0126   |       |       |                                      |
| Domain Name:              | doma   | inname.c | om    |       |                                      |
| MTU:                      | Aut    | to 🔘 Mar | nual  |       |                                      |
| Size:                     | 1500   |          |       | Byt   | es (Range: 576 - 1500, Default: 1500 |

ステップ2:[Internet Connection Type]ドロップダウンリストから、[Static IP]を選択します。

ステップ3:[Static IP Settings]領域で次の設定を行います。これらのフィールドはすべてISPによって提供されます。

- ・ Internet IP Address WANポートのIPアドレスを入力します。
- ・ Subnet Mask WANポートのサブネットマスクを入力します。
- ・ Default Gateway:デフォルトゲートウェイのIPアドレスを入力します。
- ・ Static DNS 1 : プライマリDNSサーバのIPアドレスを入力します。
- ・ Static DNS 2: セカンダリDNSサーバのIPアドレスを入力します。

ステップ4:(オプション)[Optional Settings]領域で次の設定を行います。

・ Host Name — RV215Wのホスト名を入力します。ホスト名は、RV215Wにリモートでログイ ンするユーザを識別します。

・ Domain Name — RV215Wのドメイン名を入力します。

・MTU:Maximum Transmit Unit(MTU;最大伝送ユニット)に対して必要な設定方法に対応する オプションボタンをクリックします。MTUは、ネットワーク経由で送信できる最大パケットのサ イズです。スタティックIP接続の標準MTUは1492バイトです。 - Auto — RV215WはMTUサイズを自動的に設定します。

- Manual:ユーザはMTUサイズを手動で設定します。

・ Size:[MTU]フィールドで[Manual]オプションボタンをクリックした場合は、MTUサイズを入力 します。MTUサイズを小さくすると、データの小さなバーストを送信する特定のアプリケーショ ンにとって有益な場合がありますが、通常はデフォルトのMTUサイズで十分です。

ステップ5:[Save]をクリ**ックします**。

#### **PPPoE IPv4**

Point to Point Protocol Over Ethernet(PPPoE)は、エンドポイントからエンドポイントに仮想トン ネルを作成するネットワークプロトコルです。PPPoEでは、ユーザとISP間の接続を作成するた めにログインが必要です。これは、ユーザが必ずしもインターネットに接続しているわけではな いため、セキュリティが強化されます。ISPはPPPoEパラメータを提供します。

| Internet Connection Type: | PPPoE              | •                                       |
|---------------------------|--------------------|-----------------------------------------|
| PPPoE Settings            |                    |                                         |
| Username:                 | username           |                                         |
| Password:                 | •••••              |                                         |
| Connect on Demand: M      | lax Idle Time 5    | minutes (Range: 1 - 9999, Default: 5)   |
| Keep Alive: Redial period | od 30 seconds (    | Range: 20 - 180, Default: 30)           |
| Authentication Type:      | Auto Negotiation 👻 |                                         |
| Service Name:             | servicename        |                                         |
| Optional Settings         |                    |                                         |
| Host Name:                | router8E0126       |                                         |
| Domain Name:              | domainname.com     |                                         |
| MTU:                      | 🖲 Auto 🔘 Manual    |                                         |
| Size:                     | 1492               | Bytes (Range: 576 - 1492, Default: 1492 |

ステップ2:[Internet Connection Type]ドロップダウンリストから、[PPPoE]を選択します。

ステップ3:[Username]フィールドにISPから提供されたユーザ名を入力します。

ステップ4:[Password]フィールドにISPから提供されたパスワードを入力します。

ステップ5:目的の接続オプションに対応するオプションボタンをクリックします。

・オンデマンド接続:インターネット接続は、トラフィックが存在する場合にのみアクティブで す。[Max Idle Time]フィールドに、インターネット接続が終了するまでに接続がアイドル状態に なる最大時間を入力します。このオプションは、接続がアクティブである期間に基づいてISPが 課金する場合に選択します。

・キープアライブ:インターネット接続は常にアクティブです。[リダイヤル期間(Redial Period)]フィールドに時間を入力します。これは、RV215Wがインターネット接続が失われた後に 再接続するまで待機する時間です。

ステップ6:[Authentication Type]ドロップダウンリストから、ISPによって提供されるPPPoE接続

の認証のタイプを選択します。

・自動ネゴシエーション:RV215WはISPサーバに問い合せて、使用する認証方式を決定します。次に、RV215Wは正しい認証タイプの認証クレデンシャルを送信します。

・ PAP : パスワード認証プロトコル(PAP)は、暗号化されていないASCIIパスワードをネットワー ク上で送信する認証プロトコルです。これは安全でない認証方式です。

・ CHAP:チャレンジハンドシェイク認証プロトコル(CHAP)は、スリーウェイハンドシェイクを 使用して認証を検証する認証プロトコルです。このハンドシェイクは、初期接続時および初期接 続後のランダム間隔で行われます。

・ MS-CHAP — MS-CHAPはMicrosoftバージョンのCHAPです。MS-CHAPは、Windows NT製品 との互換性を考慮して設計された形式です。

・ MS-CHAP2:MS-CHAP2はMS-CHAPの拡張です。MS-CHAP 2は、暗号化キーが強力なため、 MS-CHAPよりも強力な認証方式です。

ステップ7:[Service Name]フィールドにサービス名を入力します。サービス名は、ISPが RV215Wが持つアクセスのタイプを定義するために使用されます。サービス名はISPによって提 供されます。

ステップ8:(オプション)[Optional Settings]領域で次の設定を行います。

・ Host Name — RV215Wのホスト名を入力します。ホスト名は、RV215Wにリモートでログイ ンするユーザを識別します。

Domain Name — RV215Wのドメイン名を入力します。

・ MTU:Maximum Transmit Unit(MTU;最大伝送ユニット)に対して必要な設定方法に対応する オプションボタンをクリックします。MTUは、ネットワーク経由で送信できる最大パケットのサ イズです。PPPoE接続の標準MTUは1492バイトです。

- Auto — RV215WはMTUサイズを自動的に設定します。

- Manual:ユーザはMTUサイズを手動で設定します。

・ Size:[MTU]フィールドで[Manual]オプションボタンをクリックした場合は、MTUサイズを入力 します。MTUサイズを小さくすると、データの小さなバーストを送信する特定のアプリケーショ ンにとって有益な場合がありますが、通常はデフォルトのMTUサイズで十分です。

ステップ9:[Save]をクリックします。

#### **PPTP IPv4**

Point to Point Tunneling Protocol(PPTP)は、ISPによるサービスの提供の一部として使用されるネットワークプロトコルです。PPTPはデータの暗号化を提供しませんが、代わりに暗号化プロトコルMPPEに依存します。PPTPはVirtual Private Network(VPN;バーチャルプライベートネットワーク)を使用して、セキュアでないネットワーク上でセキュアな接続を提供しますが、 VPN接続は他の接続オプションよりも多くのトンネリングオーバーヘッドを作成します。

| Internet Connection Type:                                                                                                    | PPTP                                                  |                                                                |                                   |          | •                             |
|----------------------------------------------------------------------------------------------------|-------------------------------------------------------|----------------------------------------------------------------|-----------------------------------|----------|-------------------------------|
| PPTP Settings                                                                                                    |                                                       |                                                                |                                   |          |                               |
| IP Address:                                                                                                    | 192                                                   | . 168                                                          | . 10                              | . 100    | (Hint: 192.168.100.100)       |
| Subnet Mask:                                                                                                    | 255                                                   | . <mark>25</mark> 5                                            | . 255                             | . 0      | (Hint: 255.255.255.0)         |
| Default Gateway:                                                                                                    | 192                                                   | . 168                                                          | . 10                              | . 1      | (Hint: 192.168.100.1)         |
| PPTP Server:                                                                                                    | 192                                                   | . 168                                                          | . 100                             | . 1      | (Hint: 192.168.100.1)         |
| Username:                                                                                                    | usern                                                 | ame                                                            |                                   |          |                               |
| Password:                                                                                                    | ••••                                                  |                                                                | •••••                             |          |                               |
| Connect on Demand: M                                                                                                    | lax Idle                                              | Time 5                                                         |                                   | minutes  | (Range: 1 - 9999, Default: 5) |
|                                                                                                    |                                                       |                                                                |                                   |          |                               |
| C Keep Alive: Redial perio                                                                                                    | od 30                                                 | sec                                                            | conds (I                          | Range: 2 | 20 - 180, Default: 30)        |
| Keep Alive: Redial period<br>Authentication Type:                                                                                                    | od 30<br>Auto M                                       | sec<br>Negotiat                                                | conds (I<br>ion 👻                 | Range: 2 | 20 - 180, Default: 30)        |
| Keep Alive: Redial perio<br>Authentication Type:<br>Service Name:                                                                                         | od 30<br>Auto f<br>servic                             | sec<br>Negotiat                                                | conds (I<br>ion 🗸                 | Range: 2 | 20 - 180, Default: 30)        |
| © Keep Alive: Redial perio<br>Authentication Type:<br>Service Name:<br>MPPE Encryption:                                                                   | Auto f<br>Servic                                      | sec<br>Negotiat<br>cename<br>able                              | conds (I<br>ion 🔻                 | Range: 2 | 20 - 180, Default: 30)        |
| © Keep Alive: Redial perio<br>Authentication Type:<br>Service Name:<br>MPPE Encryption:<br><b>Optional Settings</b>                                       | Auto f<br>Servic                                      | sec<br>Negotiat<br>cename<br>able                              | conds (I<br>ion 🔻                 | Range: 2 | 20 - 180, Default: 30)        |
| © Keep Alive: Redial perio<br>Authentication Type:<br>Service Name:<br>MPPE Encryption:<br><b>Optional Settings</b><br>Host Name:                         | Auto f<br>Service                                     | sec<br>Negotiat<br>ename<br>able                               | conds (l                          | Range: 2 | 20 - 180, Default: 30)        |
| © Keep Alive: Redial perio<br>Authentication Type:<br>Service Name:<br>MPPE Encryption:<br><b>Optional Settings</b><br>Host Name:<br>Domain Name:         | Auto f<br>Service<br>En<br>router<br>doma             | sec<br>Negotiat<br>ename<br>able<br>8E0126                     | conds (l<br>ion ▾<br>.com         | Range: 2 | 20 - 180, Default: 30)        |
| © Keep Alive: Redial perio<br>Authentication Type:<br>Service Name:<br>MPPE Encryption:<br><b>Optional Settings</b><br>Host Name:<br>Domain Name:<br>MTU: | Auto f<br>Auto f<br>Service<br>I En<br>router<br>doma | sec<br>Negotiat<br>ename<br>able<br>8E0126<br>inname<br>o 🔘 Ma | conds (l<br>ion 👻<br>.com<br>nual | Range: 2 | 20 - 180, Default: 30)        |

ステップ2:[Internet Connection Type]ドロップダウンリストから[PPTP]を選択します。

ステップ3:[PPTP Settings]領域で次の設定を行います。

- ・ IP Address WANポートのIPアドレスを入力します。
- ・ Subnet Mask WANポートのサブネットマスクを入力します。

- ・ Default Gateway:デフォルトゲートウェイのIPアドレスを入力します。
- ・ PPTP Server PPTPサーバのIPアドレスを入力します。

ステップ4:[Username]フィールドにISPから提供されたユーザ名を入力します。

ステップ5:[Password]フィールドにISPから提供されたパスワードを入力します。

ステップ6:目的の接続オプションに対応するオプションボタンをクリックします。

・オンデマンド接続:インターネット接続は、トラフィックが存在する場合にのみアクティブで す。[Max Idle Time]フィールドに、インターネット接続が終了するまでに接続がアイドル状態に なる最大時間を入力します。このオプションは、接続がアクティブである期間に基づいてISPが 課金する場合に選択します。

・キープアライブ:インターネット接続は常にアクティブです。[リダイヤル期間(Redial Period)]フィールドに時間を入力します。これは、RV215Wがインターネット接続が失われた後に 再接続するまで待機する時間です。

ステップ7:[Authentication Type]ドロップダウンリストから、ISPによって提供されるPPTP接続の 認証のタイプを選択します。

・自動ネゴシエーション:RV215WはISPサーバに問い合せて、使用する認証方式を決定します 。次に、RV215Wは正しい認証タイプの認証クレデンシャルを送信します。

・ PAP : パスワード認証プロトコル(PAP)は、暗号化されていないASCIIパスワードをネットワー ク上で送信する認証プロトコルです。これは安全でない認証方式です。

・ CHAP:チャレンジハンドシェイク認証プロトコル(CHAP)は、スリーウェイハンドシェイクを 使用して認証を検証する認証プロトコルです。このハンドシェイクは、初期接続時および初期接 続後のランダム間隔で行われます。

・ MS-CHAP — MS-CHAPはMicrosoftバージョンのCHAPです。MS-CHAPは、Windows NT製品 との互換性を考慮して設計された形式です。

 MS-CHAP2:MS-CHAP2はMS-CHAPの拡張です。MS-CHAP 2は、暗号化キーが強力なため、 MS-CHAPよりも強力な認証方式です。

ステップ8:[Service Name]フィールドにサービス名を入力します。サービス名は、ISPが RV215Wが持つアクセスのタイプを定義するために使用されます。サービス名はISPによって提 供されます。

ステップ9:[MPPE Encryption]フィールドの[Enable] をオンにして、Microsoft Point-to-Point Encryption(MPPE)を有効にします。MPPEは、バーチャルプライベートネットワーク(VPN)接続 を介して転送されるデータを暗号化する機能です。

ステップ10:(オプション)[Optional Settings]領域で次の設定を行います。

・ Host Name — RV215Wのホスト名を入力します。ホスト名は、RV215Wにリモートでログイ ンするユーザを識別します。

・ Domain Name — RV215Wのドメイン名を入力します。

・ MTU:Maximum Transmit Unit(MTU;最大伝送ユニット)に対して必要な設定方法に対応する オプションボタンをクリックします。MTUは、ネットワーク経由で送信できる最大パケットのサ イズです。PPTP接続の標準MTUは1460バイトです。 - Auto — RV215WはMTUサイズを自動的に設定します。

- Manual:ユーザはMTUサイズを手動で設定します。

・ Size:[MTU]フィールドで[Manual]オプションボタンをクリックした場合は、MTUサイズを入力 します。MTUサイズを小さくすると、データの小さなバーストを送信する特定のアプリケーショ ンにとって有益な場合がありますが、通常はデフォルトのMTUサイズで十分です。

ステップ11:[Save]をクリックします。

#### L2TP IPv4

レイヤ2トンネリングプロトコルは、ISPによるサービスの提供の一部として使用されるトンネリ ングプロトコルです。L2TPはデータの暗号化を提供しませんが、代わりに暗号化プロトコル MPPEに依存します。L2TPはVirtual Private Network(VPN;バーチャルプライベートネットワー ク)を使用して、セキュアでないネットワーク上でセキュアな接続を提供しますが、VPN接続は 他の接続オプションよりも多くのトンネリングオーバーヘッドを作成します。

| Internet Setup             |                                                       |
|----------------------------|-------------------------------------------------------|
| Internet Connection Type:  | L2TP 👻                                                |
| L2TP Settings              |                                                       |
| IP Address:                | 192 . 168 . 10 . 100                                  |
| Subnet Mask:               | 255 . 255 . 255 . 0                                   |
| Gateway:                   | 192 . 168 . 10 . 1                                    |
| L2TP Server:               | 192 . 168 . 100 . 1                                   |
| Version:                   | 3 🔻                                                   |
| Cookie Length:             | 4 🗸                                                   |
| Vendor ID:                 | Standard Ocisco                                       |
| Virtual Circuit ID:        | 1 (Range: 0 - 4294967295)                             |
| Authentication:            | Enable O Disable                                      |
| Username:                  | username                                              |
| Password:                  | •••••                                                 |
| Connect on Demand: M       | lax Idle Time 5 minutes (Range: 1 - 9999, Default: 5) |
| 🔘 Keep Alive: Redial perio | od 30 seconds (Range: 20 - 180, Default: 30)          |
| Authentication Type:       | Auto Negotiation 👻                                    |
| Service Name:              | servicename                                           |
| MPPE Encryption:           | Enable                                                |
| Optional Settings          |                                                       |
| Host Name:                 | router8E0126                                          |
| Domain Name:               | domainname.com                                        |
| MTU:                       | 🔘 Auto 🖲 Manual                                       |
| Size:                      | 1460 Bytes (Range: 576 - 1460, Default: 1460)         |

Cancel

ステップ2:[Internet Connection Type]ドロップダウンリストから[L2TP]を選択します。

ステップ3:[L2TP Settings]領域で次の設定を行います。

- ・ IP Address WANポートのIPアドレスを入力します。
- ・ Subnet Mask WANポートのサブネットマスクを入力します。
- ・ゲートウェイ:デフォルトゲートウェイアドレスを入力します。
- ・ L2TP Server L2TPサーバのIPアドレスを入力します。

ステップ4:[バージョン(version)]ドロップダウンリストから、L2TPのバージョンを選択します。

・バージョン2:L2TPの標準バージョン。

・バージョン3:L2TPの新しいバージョン。L2TPv3は、追加のセキュリティ機能と改善されたカ プセル化を提供します。

ステップ5:[Cookie length(クッキーの長さ)]ドロップダウンリストから、クッキーのサイズを選 択します。このクッキーサイズは、ネゴシエートされたセッションごとにローカルに一意なクッ キーのサイズを定義します。

ステップ6:[Vendor ID(ベンダーID)]フィールドで、目的のベンダーに対応するオプションボタ ンをクリックします。ベンダーIDはL2TP接続を識別します。

・標準:このオプションは、L2TP接続がRV215Wからシスコ以外のデバイスに対する場合に使用 されます。これは、ほとんどのISP接続で発生します。

・ Cisco:このオプションは、L2TP接続がRV215Wからシスコデバイスに対する場合に使用され ます。これは、ユーザが独自のL2TP IDを実装できるようにするために使用されます。

ステップ7:ベンダーIDがCiscoの場合は、[Virtual Circuit ID]フィールドにL2TP接続のIDを入力し ます。

ステップ8:[Authentication(認証)]フィールドで、目的のオプションボタンをクリックして認証 を有効または無効にします。

**注**:このオプションはL2TPバージョン3にのみ適用されます。L2TPバージョン2では認証を有効 にする必要があります。

ステップ9:[Username]フィールドにISPから提供されたユーザ名を入力します。

ステップ10:[Password]フィールドにISPから提供されたパスワードを入力します。

ステップ11:目的の接続オプションに対応するオプションボタンをクリックします。

・オンデマンド接続:インターネット接続は、トラフィックが存在する場合にのみアクティブで す。[Max Idle Time]フィールドに、インターネット接続が終了するまでに接続がアイドル状態に なる最大時間を入力します。このオプションは、接続がアクティブである期間に基づいてISPが 課金する場合に選択します。

・キープアライブ:インターネット接続は常にアクティブです。[リダイヤル期間(Redial Period)]フィールドに時間を入力します。これは、RV215Wがインターネット接続が失われた後に 再接続するまで待機する時間です。 ステップ12:[Authentication Type]ドロップダウンリストから、ISPによって提供されるL2TP接続の認証のタイプを選択します。

・自動ネゴシエーション:RV215WはISPサーバに問い合せて、使用する認証方式を決定します。次に、RV215Wは正しい認証タイプの認証クレデンシャルを送信します。

・ PAP:パスワード認証プロトコル(PAP)は、暗号化されていないASCIIパスワードをネットワー ク上で送信する認証プロトコルです。これは安全でない認証方式です。

・ CHAP:チャレンジハンドシェイク認証プロトコル(CHAP)は、スリーウェイハンドシェイクを 使用して認証を検証する認証プロトコルです。このハンドシェイクは、初期接続時および初期接 続後のランダム間隔で行われます。

・ MS-CHAP — MS-CHAPはMicrosoftバージョンのCHAPです。MS-CHAPは、Windows NT製品 との互換性を考慮して設計された形式です。

・ MS-CHAP2:MS-CHAP2はMS-CHAPの拡張です。MS-CHAP 2は、暗号化キーが強力なため、 MS-CHAPよりも強力な認証方式です。

ステップ13:[Service Name]フィールドにサービス名を入力します。サービス名は、ISPが RV215Wが持つアクセスのタイプを定義するために使用されます。サービス名はISPによって提 供されます。

ステップ14:[MPPE Encryption]フィールドの[Enable] をオンにして、Microsoft Point-to-Point Encryption(MPPE)を有効にします。MPPEは、バーチャルプライベートネットワーク(VPN)接続 を介して転送されるデータを暗号化する機能です。

ステップ15:(オプション)[Optional Settings]領域で次の設定を行います。

・ Host Name — RV215Wのホスト名を入力します。ホスト名は、RV215Wにリモートでログイ ンするユーザを識別します。

Domain Name — RV215Wのドメインを入力します。

・ MTU:Maximum Transmit Unit(MTU;最大伝送ユニット)に対して必要な設定方法に対応する オプションボタンをクリックします。MTUは、ネットワーク経由で送信できる最大パケットのサ イズです。L2TP接続の標準MTUは1460バイトです。

- Auto — RV215WはMTUサイズを自動的に設定します。

- Manual:ユーザはMTUサイズを手動で設定します。

・ Size:[MTU]フィールドで[Manual]オプションボタンをクリックした場合は、MTUサイズを入力 します。MTUサイズを小さくすると、データの小さなバーストを送信する特定のアプリケーショ ンにとって有益な場合がありますが、通常はデフォルトのMTUサイズで十分です。

ステップ16:[Save]をクリックします。

#### 自動設定DHCPv6

Dynamic Host Configuration Protocol version 6(DHCPv6)は、ネットワークに接続するときに自動 的にコンピュータにIPアドレスを割り当てるネットワークプロトコルです。DHCPv6は、IPアド レスを頻繁に変更するデバイスに使用されます。自動設定により、DHCPv6は設定をほとんど必 要としません。

ステップ1:Web設定ユーティリティにログインし、[Networking] > [IPv6] > [IPv6 WAN

**Configuration]を選択します**。[*IPv6 WAN Configuration*]ページが開きます。

| Internet Ad | dress (IPv6) |                                 |
|-------------|--------------|---------------------------------|
| WAN Conne   | ection Type: | Automatic Configuration -DHCPv6 |

ステップ2:[WAN Connection Type]ドロップダウンリストから、[**Automatic Configuration -** DHCPv6]を選択します。

ステップ3:[Save]をクリ**ックします**。

### スタティックIPv6

スタティックIPアドレスは、デバイスに長時間にわたって割り当てられるアドレスです。スタティックIPアドレスは、主に、Webサイトホスティングやインターネット上の他のサービスなどの IPアドレスを変更しないデバイスサービスに使用されます。インターネットサービスプロバイダー(ISP)は、RV215WのWAN接続にスタティックIPアドレスを提供します。

| ステップ1:Web設定ユーティ       | リティにログインし、          | [Networking] > [IPv6] > [IPv6 WA | ١N |
|-----------------------|---------------------|----------------------------------|----|
| Configuration]を選択します。 | [IPv6 WAN Configura | ation]ページが開きます。                  |    |

| Internet Address (IPv6)              |                         |
|--------------------------------------|-------------------------|
| WAN Connection Type:                 | Static IPv6 🔹           |
| Pv6 Address:                         | 2001:0db8::A360         |
| IPv6 Prefix Length:                  | 64 (Range: 0-128)       |
| Default I <mark>Pv6 Gateway</mark> : | 2002:db8:0:1:FFFF::FFFE |
| Static DNS 1:                        | 2001:0db8::AF10         |
| Static DNS 2:                        | 2001:0db8::AF1A         |

ステップ2:[WAN Connection Type]ドロップダウンリストから[Static IPv6]を選択します。

ステップ3:ISPから提供された[IPv6 Address]フィールドにWANポートのIPv6アドレスを入力します。

ステップ4:ISPによって定義されたWANポートのプレフィクス長を入力します。

ステップ5:ISPから提供された[Gateway]フィールドにデフォルトゲートウェイのIPv6アドレスを 入力します。 ステップ6:ISPが提供する[Static DNS 1]フィールドに、ISP IPv6ネットワーク上のプライマリ DNSサーバのIPv6アドレスを入力します。

ステップ7:ISPが提供する[Static DNS 2]フィールドに、ISP IPv6ネットワーク上のセカンダリ DNSサーバのIPv6アドレスを入力します。

ステップ8:[Save]をクリ**ックします**。

#### **PPPoE IPv6**

Point to Point Protocol Over Ethernet(PPPoE)は、エンドポイントからエンドポイントに仮想トン ネルを作成するネットワークプロトコルです。PPPoEは、ユーザ設定が容易なため使用されます 。ISPはPPPoEパラメータを提供します。

ステップ1:Web設定ユーティリティにログインし、[**Networking] > [IPv6] > [IPv6 WAN Configuration]を選択します**。[*IPv6 WAN Configuration*]ページが開きます。

## IPv6 WAN Configuration

| and the second second second second second second second second second second second second second second secon |                                                          |
|----------------------------------------------------------------------------------------------------|----------------------------------------------------------|
| Internet Address (IPv6)                                                                                         |                                                          |
| WAN Connection Type:                                                                                            | PPPoE IPv6 -                                             |
| PPPoE Settings                                                                                                  |                                                          |
| Username:                                                                                                    | username                                                 |
| Password:                                                                                                    | ••••••                                                   |
| Connect on Demand                                                                                               | I: Max Idle Time 5 minutes (Range: 1 - 9999, Default: 5) |
| C Keep Alive: Redial pe                                                                                         | eriod 30 seconds (Range: 20 - 180, Default: 30)          |
| Authentication Type:                                                                                            | Auto Negotiation 👻                                       |
| Service Name:                                                                                                   | servicename                                              |
| MTU:                                                                                                    | 🔘 Auto 🍥 Manual                                          |
| Size:                                                                                                    | 1492 (Range: 1280 - 1492, Default : 1492)                |
| IP Settings                                                                                                    |                                                          |
| Address Mode:                                                                                                   | Opynamic Static                                          |
| Static IP Address                                                                                               |                                                          |
| IPv6 Address:                                                                                                   | 2001:0DB8::A360                                          |
| IPv6 Prefix Length:                                                                                             | 64 (Range: 0-128)                                        |
| Default IPv6 Gateway:                                                                                           | 2002:0DB8:0:1:FFFF::FFFE                                 |
| Static DNS 1:                                                                                                   | 2001:0DB8::AF10                                          |
| Static DNS 2:                                                                                                   | 2001:0DB8::AF1A                                          |
| 8040 Correct                                                                                                    |                                                          |
| Save                                                                                                    |                                                          |

ステップ2:[WAN Connection Type]ドロップダウンリストから、[PPPoE IPv6]を選択します。

**注**:PPPoEの設定は、[インターネットの設定]ページのIPv4 PPPoE設定に基づいて*定義されます*。

ステップ3:アドレスモードフィールドで、目的のモードに対応するオプションボタンをクリック します。

・ Dynamic — WANポートのIPv6アドレスが自動的に割り当てられます。

・スタティック:WANポートのIPv6アドレスがユーザ設定されている。[IP Settings]領域で次の 設定を行います。

- [IPv6 Address]:ISPから提供された[IPv6 Address]フィールドに、WANポートのIPv6アドレスを 入力します。

- IPv6 Prefix Length:ISPによって定義されたWANポートのプレフィクス長を入力します。

- [Default IPv6 Gateway]:[Gateway]フィールドにデフォルトゲートウェイのIPv6アドレスを入力します。

- Static DNS 1:ISP IPv6ネットワークのプライマリDNSサーバのIPv6アドレスを[Static DNS 1]フ ィールドに入力します。

- Static DNS 2:ISP IPv6ネットワークのセカンダリDNSサーバのIPv6アドレスを[Static DNS 2]フ ィールドに入力します。

ステップ4:[Save]をクリ**ックします**。